PMB est un outil libre de gestion de bibliothèques.

## Installation de PMB 4

### Récupération et préparation des sources

- Noter l'adresse (copier) du fichier zip d'installation (pmb4.2.8.zip) sur http://forge.sigb.net/redmine/projects/pmb/files
- Le télécharger sur le serveur dans le répertoire /var/www/ (à faire en abuladmin) :

```
cd /var/www/intranet
wget <adresse notée de téléchargement>
wget http://forge.sigb.net/redmine/attachments/download/1661/pmb4.2.8.zip
unzip pmb4.2.8.zip
```

• à faire en root :

```
chown -R www-data:webmestres pmb
find pmb -type d -exec chmod 755 {} \;
find pmb -type f -exec chmod 644 {} \;
```

Ces droits-là peuvent entraîner une sérieuse faille de sécurité. C'est pourquoi il sera nécessaire de remettre la propriété de ce dossier à root:root.

### Préparation de la base de données

- Se connecter à la page http://servecole/pmb/tables/install.php
- Choisir l'encodage UTF-8 et cliquer sur le bouton installation en français
- Entrer les paramètres de connexion à MySQL (root, mot de passe dans /etc/abuledu/my)
- Ne pas renseigner de nom de base, puisqu'elle n'est pas encore créée
- Choisir un nom pour l'utilisateur pbm, ainsi qu'un mot de passe et un nom pour la base de données
  - par exemple : bibli\_admin | bibli123 | bibliotheque
- Choisir le type d'indexation (dewey pour les écoles), et le thésaurus (unesco),
- Valider.

Si tout s'est bien passé, une page de confirmation apparaît et propose un retour à la page de connexion. Cliquer sur ce lien pour accéder à la page de login de pmb.

• Modification de la propriété du dossier /var/www/intranet/pmb/

sudo chown -R root:root /var/www/intranet/pmb/

# **Première connexion**

Une fois l'installation terminée, on arrive sur la page de connexion à pmb.

Par défaut, les paramètres d'administation sont définis comme suit :

- Login : admin
- mdp : admin.

| Identification |  |
|----------------|--|
| Utilisateur :  |  |
| admin          |  |
| Mot de passe : |  |
|                |  |
| Connexion      |  |
|                |  |
|                |  |
|                |  |
|                |  |
|                |  |
|                |  |
|                |  |
|                |  |
|                |  |
|                |  |
|                |  |
|                |  |
|                |  |
|                |  |
|                |  |
|                |  |
|                |  |

• Dès la première connexion, le logiciel précise qu'il est nécessaire de se rendre dans les préférences afin d'accepter la licence d'utilisation. Cliquer sur l'icone "Préférences" en haut à droite de la fenêtre

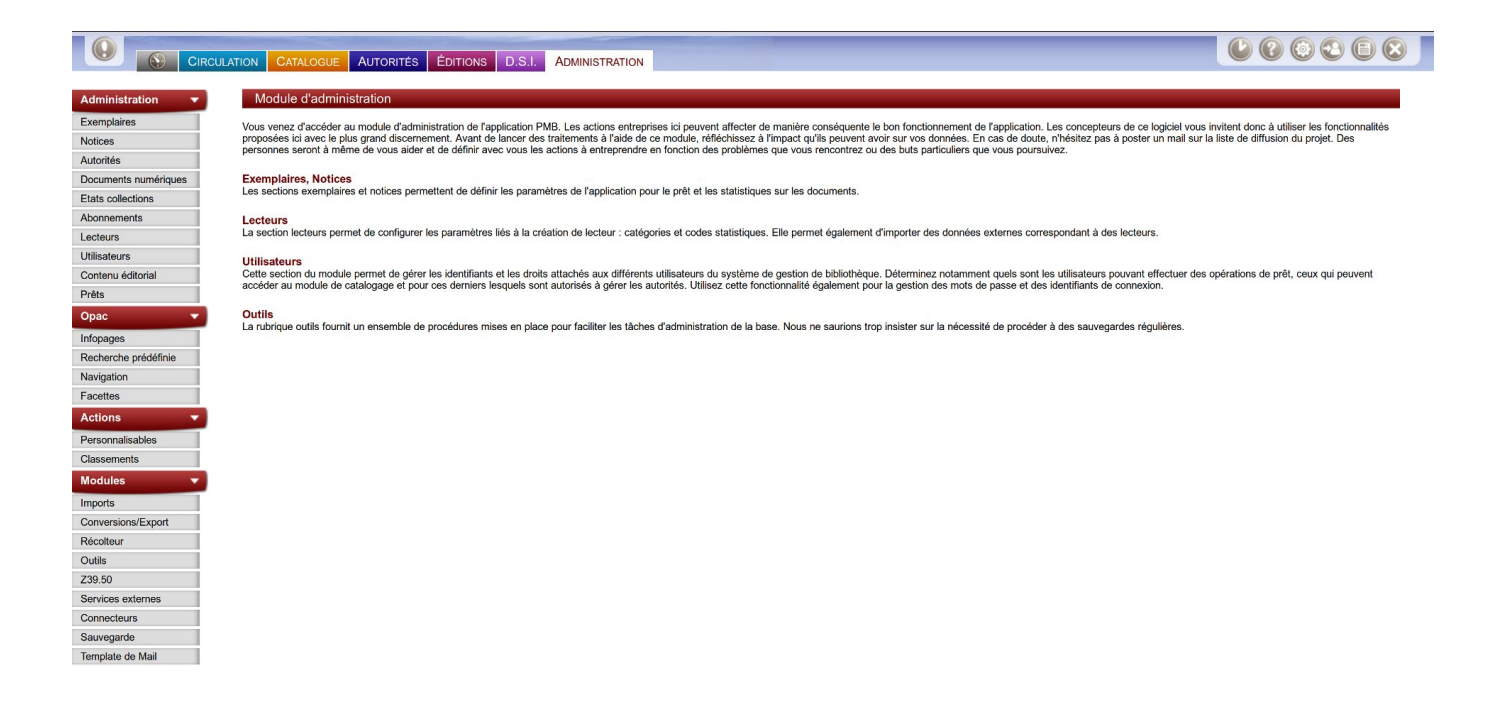

 Une fois sur la page de préférences, cocher la case d'acceptation de licence, et en profiter pour changer le mot de passe admin. Valider ensuite.

| Des services<br>Des services<br>Cara At | Pour PMB       Image: Constraint of the second second |  |
|-----------------------------------------|----------------------------------------------------------------------------------------------------|--|
|                                         | Sigb.Net WiKi PMB WiKipedia                                                                                                    |  |
| Français                                | Recherche simple       Recherche molti-cititieres       Recherche part termes       Interrogation externe         Vous pouvez lancer une recherche portant sur un ou plusieurs mots (titre, auteur, éditeur,).       Tout type de document •       Interrogation externe         Image: Tout type de document •       Rechercher ans       Rechercher dans       Adde         Catégories                                                                                                    |  |
|                                         |                                                                                                    |  |

• L'OPAC est également accessible pour les utilisateurs ...

### Ajout d'un lien dans le menu de gauche du site web intranet

Pour ajouter un lien dans le menu de l'intranet peut se faire de deux façons différentes:

- 1. En abuladmin sur http://servecole/ (authentifiez vous et ensuite allez sur l'adresse http://servecole/doku.php/menu puis modifiez la et ajoutez les liens vers le site pmb)
- 2. En root éditez le fichier suivant /var/www/intranet/data/pages/menu.txt et ajoutez deux lignes:

```
* [[http://servecole/pmb/opac_css/|Le catalogue de la BCD (depuis
l'école)]]
 * [[http://xxxxxxxx.dyn.abuledu.net/pmb/opac_css/|Le catalogue de la
BCD (depuis l'extérieur)]]
```

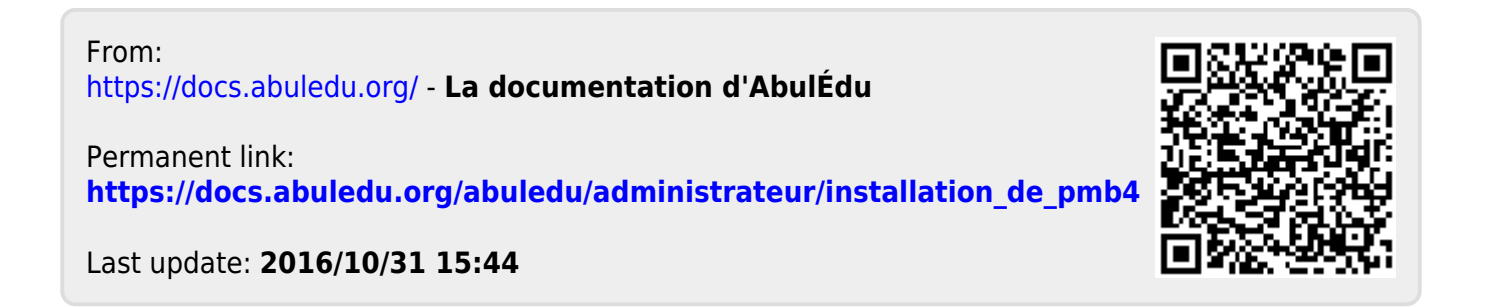